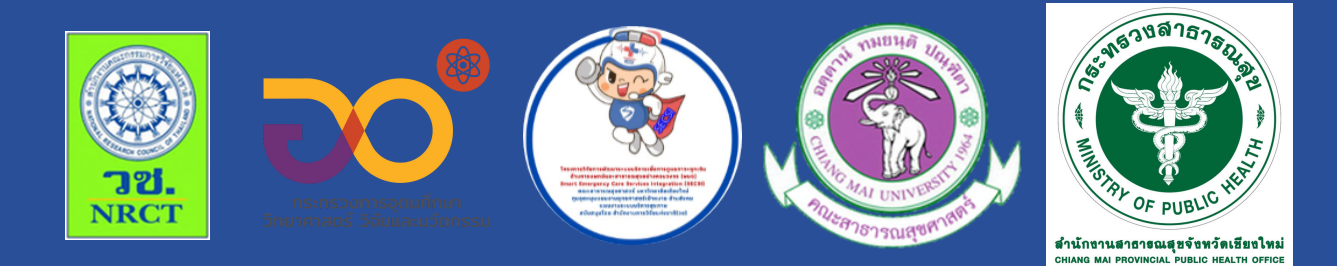

# คู่มือการใช้งาน Platform CPR Club

|                      | ASA CPR                            |  |
|----------------------|------------------------------------|--|
|                      |                                    |  |
| 🔾 ประชา<br>ชื่อ–นามส | าชนทั่วไป 🔵 กลุ่มวิชาชีพ<br>สกุล * |  |
| เลขบัตรเ             | Jระชาชน *                          |  |

ร**ูปถ่าย** ้ สือกไฟล์ ไม่ได้เลือกไฟล์ใด

\*พท์ที่ติดต่อได้

#### นางพัชรากาญจน์ คงทวีพันธ์และคณะ สำนักสาธารณสุขจังหวัดเชียงใหม่

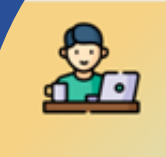

cpr\_admin2023@gamil.com saciDu 1230 she 20 sheme

ubodu

าซิกในระบบ การอบรม ระบบ

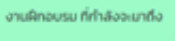

🗂 การฝึกอบรม 🔝 จัดการปาว 🔝 ประชาติเ

ไม่มีงานอบรมที่กำลังจะมาถึงในขณะนี้

# คู่มือการใช้งาน Platform CPR Club

### ภายใต้โครงการพัฒนากลไกการสร้างความเข้มแข็งของเครือข่าย CPR คุณภาพที่ ครบวงจรจังหวัดเชียงใหม่

| ISBN:                  | 978-616-398-917-8                                                                                                    |
|------------------------|----------------------------------------------------------------------------------------------------|
| ผู้แต่ง/พัฒนา:         | จตุชัย มณีรัตน์                                                                                                    |
|                        | พัชรากาญจน์ คงทวีพันธ์                                                                                                    |
|                        | อโณทัย เหล่าเที่ยง                                                                                                    |
|                        | นฤมล วิสุทธิ์ธนานนท์                                                                                                    |
|                        | ณรินทร์ญา ยุทธพงษ์พิชญะ                                                                                                    |
|                        | ศุภฤกษ์ โนสุ                                                                                                    |
|                        | มนัส พรมณะ                                                                                                    |
| บรรณาธิการ:            | รองศาสตราจารย์ ดร.วราภรณ์ บุญเชียง                                                                                                    |
|                        | สุรภี ทานเคหาสน์                                                                                                    |
|                        | สุณิสา เสนาหวาน                                                                                                    |
| ออกแบบและพิมพ์:        | อรุณวดี กรรมสิทธิ์                                                                                                    |
| เจ้าของและผู้จัดพิมพ์: | หน่วยบริหารจัดการและส่งมอบผลลัพธ์ (ODU)<br>คณะสาธารณสุขศาสตร์ มหาวิทยาลัยเชียงใหม่<br>239 ถ.ห้วยแก้ว ต.สุเทพ อ.เมือง จ.เชียงใหม่<br>โทรศัพท์ 0 5394 2504 |
| พิมพ์ครั้งแรก:         | กุมภาพันธ์ 2567                                                                                                    |
| พิมพ์ที่:              | บริษัทสยามพิมพ์นานา จำกัด<br>โทรศัพท์ 081-8836720                                                                                                    |
| สนับสนุนโดย:           | สำนักงานการวิจัยแห่งชาติ (วช.)                                                                                                    |

คู่มือการใช้งาน Platform CPR Club ภายใต้โครงการพัฒนากลไกการสร้างความเข้มแข็งของ เครือข่าย CPR คุณภาพที่ครบวงจรจังหวัดเชียงใหม่ ดำเนินการวิจัยโดย มีนางพัชรากาญจน์ คงทวีพันธ์ เป็น หัวหน้าโครงการวิจัย ด้วยการสนับสนุนทุนวิจัยจากทุนอุดหนุนแผนงานยุทธศาสตร์เป้าหมาย ด้านสังคม แผนงานระบบบริการสุขภาพ สำนักงานบริหารการวิจัยแห่งชาติ (วช.) มีวัตถุประสงค์ 1. เพื่อ ศึกษาสถานการณ์การดำเนินงานของเครือข่ายการช่วยฟื้นคืนชีพของจังหวัดเชียงใหม่ 2. เพื่อพัฒนากลไก การสร้างความเข้มแข็งของเครือข่ายการช่วยฟื้นคืนชีพแบบครบวงจร จังหวัดเชียงใหม่ 3. เพื่อศึกษาผลสัพธ์ การสร้างความเข้มแข็งของเครือข่ายการช่วยฟื้นคืนชีพแบบครบวงจร จังหวัดเชียงใหม่ เนื้อหาในคู่มือฉบับนี้ ประกอบด้วย ขั้นตอนการใช้ Platform CPR Club หวังว่าเนื้อหาในรายงานการวิจัยฉบับนี้จะเป็นข้อมูลที่ สำคัญและเป็นประโยชน์ ในการพัฒนาความเข้มแข็งของเครือข่าย CPR คุณภาพที่ครบวงจร จังหวัด เชียงใหม่ต่อไป

คณะผู้วิจัย

## สารบัญ

|                                                                              | หน้า |
|------------------------------------------------------------------------------|------|
| คำนำ                                                                         | ก    |
| สารบัญ                                                                       | ข    |
| คู่มือการใช้ Platform CPR Club                                               | 1    |
| 1. ขั้นตอนการเข้าสมัครสมาชิก เข้าสู่ระบบ ASA CPR (CPR Club จังหวัดเชียงใหม่) | 1    |
| 2. ขั้นตอนการนำ Platform CPR Club สร้างเป็น Shortcut บนหน้าจอมือถือ          | 13   |
| ภาคผนวก                                                                      | 18   |

คู่มือการใช้ Platform CPR Club 1. ขั้นตอนการเข้าสมัครสมาชิก เข้าสู่ระบบ ASA CPR (CPR Club จังหวัดเชียงใหม่)

# 1. ขั้นตอนการเข้าสมัครสมาชิก เข้าสู่ระบบ ASA CPR (CPR Club จังหวัดเชียงใหม่)

#### 1. ทำการสมัครสมาชิกทางลิงค์

https://cm-healthcare.net/ASACPR/auth-login.php

## 2. เมื่อเข้าลิงค์แล้วจะปรากฎรูปดังนี้

| <b>ASA CPR เข้าสู่ระบบ</b><br>https://cm-healthcare.net/ASACPR/auth-login.php | ×                                                                                    |
|-------------------------------------------------------------------------------|--------------------------------------------------------------------------------------|
|                                                                               |                                                                                      |
| ASA CPR                                                                       |                                                                                      |
| เข้าสู่ระบบ                                                                   |                                                                                      |
| Email address                                                                 |                                                                                      |
| โปรดใส่ อีเมล์                                                                |                                                                                      |
| Password                                                                      |                                                                                      |
| โปรดใส่ รหัสผ่าน                                                              |                                                                                      |
| เข้าสู่ระบบ                                                                   |                                                                                      |
|                                                                               | ก่อนจะเข้าสู่ระบบ ในครั้งแรก                                                         |
| ยังไม่ได้เป็นสมาชิก ? <b>สมัครสมาชิก</b>                                      | ต่องสมครสมาชกกอน แต่ครง<br>ต่อไปไม่ต้องสมัครสมาชิกแล้ว<br>(สมาชิกสมัครแค่ครั้งเดียว) |

3. เมื่อกดสมัครสมาชิกจะปรากฎหน้าจอดังนี้ ให้กรอกข้อมูลตามรายละเอียด

| A CPR สมัครสมาชิก<br>s://cm-healthcare.net/ASACPR | × |
|---------------------------------------------------|---|
|                                                   |   |
| ASA CPR                                           |   |
| สมัครสมาชิก                                       |   |
| 🔵 ประชาชนทั่วไป 🔵 กลุ่มวิชาชีพ                    | , |
| ชื่อ-นามสกุล *                                    |   |
| เลขบัตรประชาชน *                                  |   |
| รูปถ่าย                                           |   |
| ้เลือกไฟล์ ไม่ได้เลือกไฟล์ใด                      |   |
| เบอร์โทรศัพท์ที่ติดต่อได้                         |   |
| 09xxxxxxx                                         |   |
|                                                   |   |

4. ในกรณีเป็นกลุ่มวิชาชีพ ให้เลือกในกลุ่มวิชาชีพของตนเอง

| ไปรเลือกข้อมูลกลุ่ม<br>วิชาชีพ        | 0 |
|---------------------------------------|---|
| แพทย์                                 | 0 |
| พยาบาล                                | 0 |
| นักวิชาการสาธารณสุข                   | 0 |
| นักฉุกเฉินการแพทย์<br>(นฉพ.)          | 0 |
| เจ้าพนักงานฉุกเฉินการ<br>แพทย์ (จฉพ.) | 0 |
| พนักงานฉุกเฉินการแพทย์<br>(พฉพ.)      | 0 |
| อาสาสมัครฉุกเฉินการ<br>แพทย์ (อฉพ.)   | 0 |
| พนักงานช่วยเหลือผู้ป่วย<br>เบื่องต้น  | 0 |
| อื่นๆ                                 | 0 |

#### 5. กรอกข้อมูล

ASA CPR สมัครสมาชิก

| สมัครสมาชิก                                    |                                                                                                 |
|------------------------------------------------|-------------------------------------------------------------------------------------------------|
| 🔿 ประชาชนทั่วไป 💿 กลุ่มวิชาชีพ<br>กลุ่มวิชาชีพ |                                                                                                 |
| โปรเลือกข้อมูลกลุ่มวิชาชีพ 🗸                   |                                                                                                 |
| เลขที่ใบประกอบวิชาชีพ/ใบประกาศ สพฉ.            | เลขใบประกอบวิชาชีพ<br>ตัวอย่างเช่น                                                              |
| สถานที่ปฏิบัติงาน                              | พยาบาล 1234567891<br>เวชกิจฉุกเฉิน จฉพ.1234<br>อฉพ.12345                                        |
| ชื่อ-นามสกุล *                                 |                                                                                                 |
| เลขบัตรประชาชน *                               |                                                                                                 |
| รูปถ่าย                                        | สำหรับรูปถ่ายถ้าไม่มีก็ไม่ต้อง<br>ใส่ก็ได้                                                      |
| เลือกไฟล์ ไม่ได้เลือกไฟล์ใด 🔸                  |                                                                                                 |
| เบอร์โทรศัพท์ที่ติดต่อได้<br>09xxxxxxx         | เบอร์โทรศัพท์ เวลากรอก<br>กรุณาทวนสอบทานความ<br>ถูกต้อง เพราะต้องใช้เข้าสู่<br>ระบบในครั้งต่อไป |

#### 6. กรอกข้อมูลให้ครบทุกช่อง

#### ASA CPR สมัครสมาชิก

| เลขที่                  |   |                                |
|-------------------------|---|--------------------------------|
|                         |   | เลขที่ คือ บ้านเลขที่ตามที่อยุ |
| เมู่ที่                 |   | ปัจจุบัน                       |
|                         |   |                                |
| อำเภอ                   |   |                                |
| โปรเลือกข้อมูลอำเภอ     | ~ |                                |
| ตำบล                    |   |                                |
| โปรดเลือกข้อมูล ตำบล    | ~ |                                |
| จังหวัด                 |   |                                |
|                         |   |                                |
| รหัสไปรษณีย์            |   |                                |
|                         |   |                                |
| อายุ                    |   |                                |
| โปรดเลือกข้อมูลอายุ     | ~ |                                |
| การศึกษา                |   |                                |
| โปรดเลือกข้อมูลการศึกษา | ~ |                                |

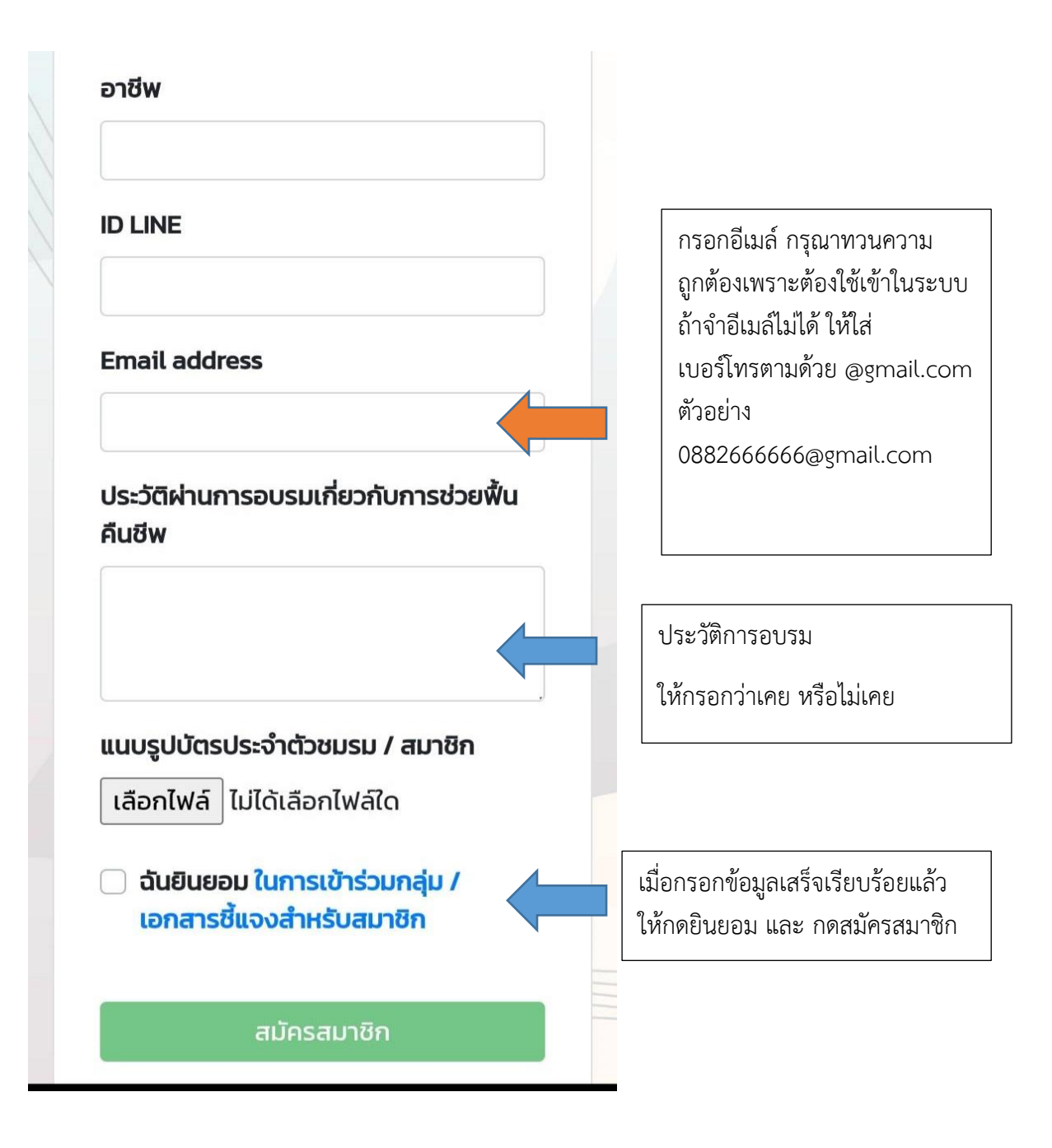

# รายละเอียดตัวอย่างข้อมูลที่ต้องกรอกทั้งหมด (หน้าต่างนี้เป็นการเข้าใช้ระบบในคอมพิวเตอร์)

|                                    |            | ASA CPR                   |                     |
|------------------------------------|------------|---------------------------|---------------------|
|                                    |            | สมัครสมาชิก               |                     |
| 🔾 ประชาชนทั่วไป 🛛 © กลุ่มวิช       | าชีพ       |                           |                     |
| กลุ่มวิชาชีพ                       |            | เลขที่ใบประกอบวิ          | ชาชีพ/ใบประกาศ สพฉ. |
| โปรเลือกข้อมูลกลุ่มวิชาชีพ         |            | •                         |                     |
| สถานที่ปฏิบัติงาน                  |            |                           |                     |
| ชื่อ-นามสกุล *                     |            |                           |                     |
| เลขบัตรประชาชน *                   |            |                           |                     |
|                                    |            |                           |                     |
| <b>ູເປຄ່າຍ</b> Choose File No file | e chosen   | i                         |                     |
| บอร์โทรศัพท์ที่ติดต่อได้           |            |                           |                     |
| 09xxxxxxx                          |            |                           |                     |
| ลขที่                              |            | หมู่ที่                   | อำเภอ               |
|                                    |            |                           | โปรเลือกข้อมูลอำเภอ |
| nua                                |            | จังหวัด                   | รหัสไปรษณีย์        |
| โปรดเลือกข้อมูล ตำบล               | ~          |                           |                     |
| อายุ                               |            | การศึกษา                  | อาชีพ               |
| โปรดเลือกข้อมูลอายุ                | *          | โปรดเลือกข้อมูลการศึกษา 💙 |                     |
| DLINE                              |            |                           |                     |
| Email address                      |            |                           |                     |
|                                    |            |                           |                     |
| ประวัติผ่านการอบรมเกี่ยวกับก       | ารช่วยฟ้เ  | นคืนชีพ                   |                     |
|                                    |            |                           |                     |
|                                    |            |                           |                     |
| นบรุปบัตรประจำตัวชมรม / a          | มาชิก (    | hoose File No file chosen |                     |
|                                    |            |                           |                     |
|                                    |            |                           |                     |
| 🔵 ฉันยินยอม ในการเข้าร่วมก         | ลุ่ม / เอก | สารชี้แจงสำหรับสมาชิก     |                     |

#### 7. เมื่อสมัครในระบบเรียบร้อยแล้ว การเข้าสู่ระบบครั้งต่อไปก็กดลิงค์เข้าระบบเหมือนเดิม

https://cm-healthcare.net/ASACPR/auth-login.php

| ASA CPR เข้าสู่ระบบ<br>https://cm-healthcare.net/ASACPR/auth-login.php | × |                         |
|------------------------------------------------------------------------|---|-------------------------|
|                                                                        |   |                         |
| ASA CPR                                                                |   |                         |
| เข้าสู่ระบบ                                                            |   |                         |
| Email address                                                          |   |                         |
| โปรดใส่ อีเมล์                                                         |   | Email address: ที่สมัคร |
| Password                                                               |   |                         |
| โปรดใส่ รหัสผ่าน                                                       |   | เบอร์โทรศัพท์ที่สมัคร   |
| เข้าสู่ระบบ                                                            |   |                         |
| ยังไม่ได้เป็นสมาชิก ? <b>สมัครสมาชิก</b>                               |   |                         |

หลังจากสมัครสมาชิก แล้วครั้งต่อไปถ้าจะให้เข้าสู่ระบบ ASA CPR โดยใช้ Email address : ที่สมัคร Password: เบอร์โทรศัพท์ที่สมัคร และกดเข้าสู่ระบบ

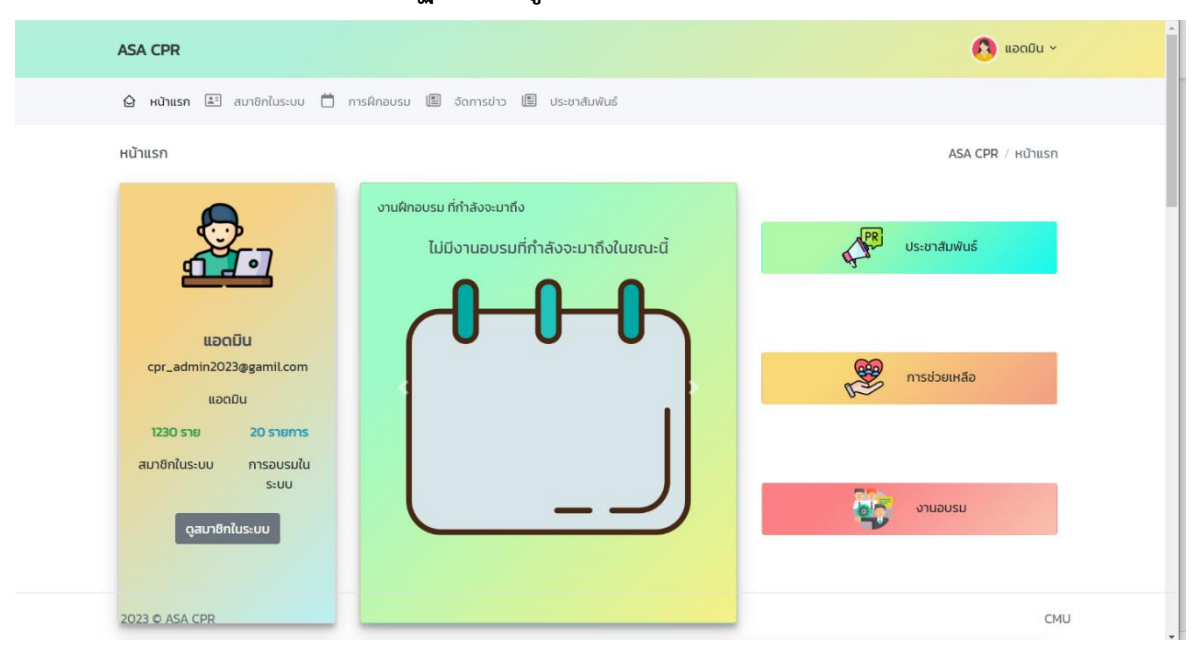

#### 8. เข้าระบบเรียบร้อยแล้ว จะปรากฏภาพ ดังรูปด้านล่าง

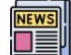

ประชาสัมพันธ์

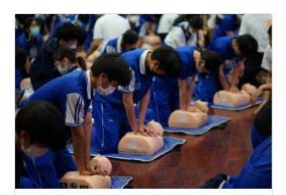

หัวข้อข่าว : อบรมการช่วยฟื้น คืนชีพขั้นพื้นฐาน ให้แก่นักเรียน ระดับชั้นมัธยม 1-3 โรงเรียนปริ...

วันที่ 29 กันยายน 2566 กลุ่มงาน ควบคุมโรคไม่ติดต่อ สำนักงาน สาธารณสุขจังหวัดเชียงใหม่ จัด อบรมการช่วยฟื้นคืนชีพขั้นพื้น ฐาน ให้แก่นักเรียนระดับชั้นมัธยม 1-3 โรงเรียนปรินส์รอยแยลส์ วิทยาลัย จำนวนทั้งหมด 257 คน ณ ห้องประชุมโรงเรียนปรินส์รอย แยลส์วิทยาลัย อ่านต่อคลิก

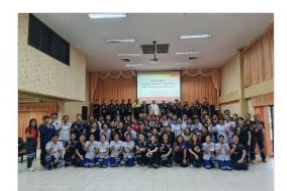

หัวข้อข่าว : อบรมครู ก. ในการกู้ ชีพขั้นพื้นฐานภาคประชาชน

27-28 ก.ย.66 นายแพทย์อตุชัย มณีรัตน์ นายแพทย์สาธารณสุข จังหวัดเชียงใหม่ ให้เกียรติเป็น ประธานเปิดการอบรมครู ก. ในการ กู้ชีพขั้นพื้นฐาน ภาคประชาชน ณ ห้องประชุมเทศบาลตำบลแม่เหียะ โดยกลุ่มเป้าหมายเป็นบุคลากรใน หน่วยงานสาธารณสุขในจังหวัด เชียงใหม่ อ่านต่อคลิก

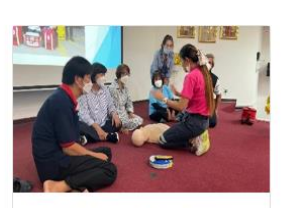

หัวข้อข่าว : อบรมเชิงปฏิบัติการ พัฒนาศักยภาพการกู้ชีพในเครือ ข่ายภาคประชาชน

22 ก.ย.66 นายพิศุทธ์ พิศุทธกุล เลขานุการนายกเทศมนตรี นคร เชียงใหม่ เป็นประธานเปิดการ อบรมเชิงปฏิบัติการพัฒนา ศักยภาพการกู้ชิพในเครือข่าย ภาคประชาชน ณ ห้องประชุม เทศบาลนครเชียงใหม่ เพื่อ เป็นการให้ความรู้และทักษะในการ ช่วยชีวิตวันพื้นฐานที่ถูกต้องกับ ปร... อ่านต่อคลิก

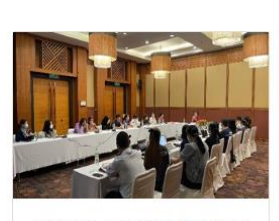

หัวข้อข่าว : ประชุมคณะทำงานการ สร้างความเข้มแข็งของเครือข่าย CPR คุณภาพที่ครบวงจร ครั้งที่ 2

15 ก.ย.66 กลุ่มงานควบคุมโรคไม่ ติดต่อ สำนักงานสาธารณสุข จังหวัดเชียงใหม่ ได้จัดประชุม คณะทำงานการสร้างความเช้ม แข็งของเครือข่าย CPR คุณภาพที่ ครบวงจร ครั้งที่ 2 ณ ห้องประชุม โรงแรมแคนการี อิลล์เชียงใหม่ โดยมีนางพัชธากาญจน์ คงทวี พันธ์รองนายแพทย์สา... อ่านต่อ คลิก

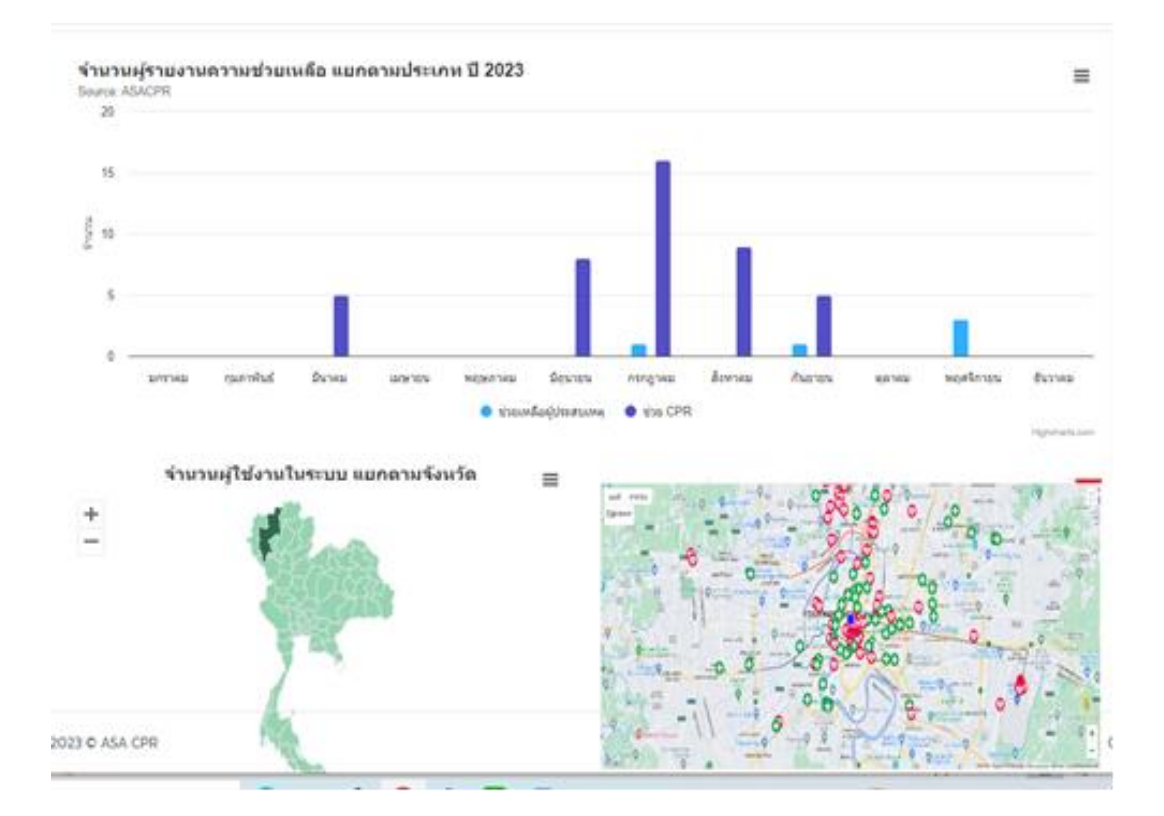

#### รายละเอียดขั้นตอนแต่ละเมนูมีดังต่อไปนี้ (กรณีเป็นสมาชิก)

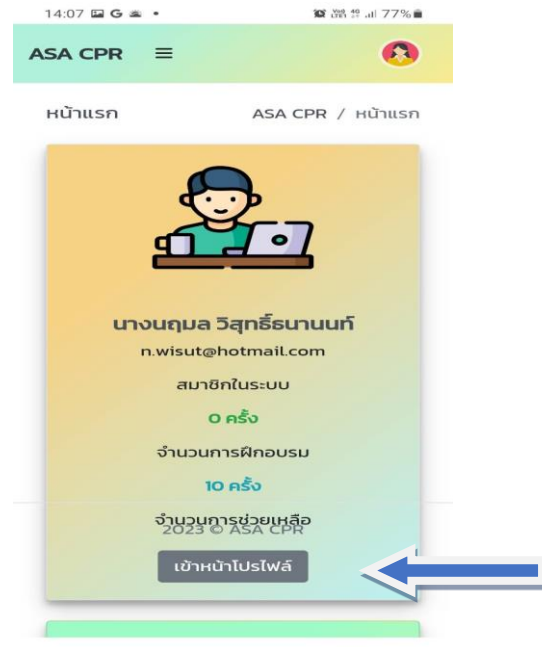

III O <

1.หน้าแรกจะเป็นหน้าโปรไฟล์ของแต่ละบุคคล เมื่อทำการลงทะเบียนสมาชิก และกรอกประวัติ ของสมาชิกแล้วดังขั้นตอนการเข้าสมัครสมาชิก ข้างต้น (ทำครั้งแรกครั้งเดียว) เมื่อเข้าระบบครั้ง ต่อไปก็จะมีประวัติเดิมไว้ครั้งต่อไป Login เข้า ระบบ จะปรากฏภาพดังนี้ หน้านี้จะแสดงจำนวน ครั้งในการฝึกอบรม และจำนวนครั้งในการ ช่วยเหลือ กดปุ่มเข้าหน้าโปไฟล์ เพื่อเข้าดูประวัติ ของตนเอง ข้อมูลในการให้การช่วยเหลือ และ ข้อมูลการได้รับการอบรมในระบบ

 เมื่อกดปุ่มเข้าหน้าโปไฟล์ จะปรากฏรูปนี้เป็นอันดับ แรกที่แสดงประวัติส่วนตัวของสมาชิก เพื่อเข้าดูประวัติ ของตนเองในกรณีต้องการแก้ไขข้อมูลส่วนตัวได้ เมื่อทำ การแก้ไขข้อมูลเสร็จก็สมารถกดปุ่มแก้ไขข้อมูลส่วนตัวได้

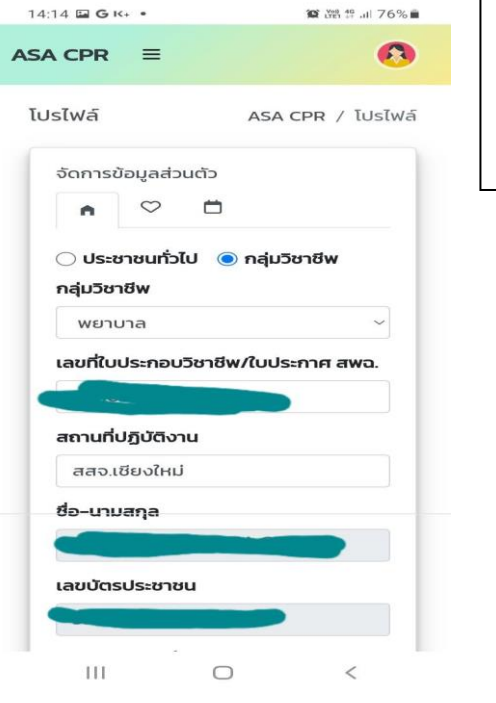

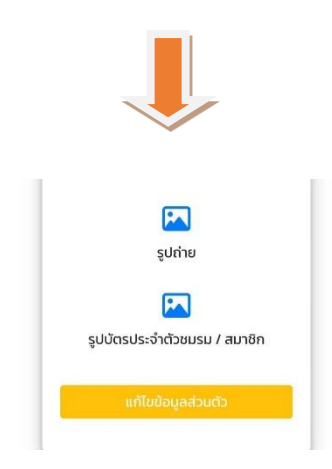

| SA CPR    | ≡                        |                | 0         |
|-----------|--------------------------|----------------|-----------|
| โปรไฟล์   |                          | ASA CPR /      | ′ โปรไฟส์ |
| จัดการขัส | จมูลส่วนตัว              |                |           |
| n         | ♡ ⊟                      |                |           |
| สำดับ     | ชื่อการ<br>ช่วย<br>เหลือ | ราย<br>ละเอียด | Ĵ         |
| 1         | วิทยากร<br>อบรม          | อบรม<br>CPR    | 29<br>n.t |
|           |                          | 10/0 5201      | 105       |
|           | CPR                      | รร.ปรินส์      | 200       |

 เมื่อกดไอคอนรูปหัวใจ ก็จะเป็นประวัติใน การให้การช่วยเหลือ (เป็นวิทยากร CPR/ช่วย CPR) สมาชิกสามารถเพิ่มประวัติในการให้การ ช่วยเหลือได้ และกดบันทึกเพื่อยืนยัน

| เพิ่มข้อมูล การช่วยเหลื      | iə |
|------------------------------|----|
| ชื่อการช่วยเหลือ             |    |
| รายละเอียด                   |    |
| วันที่ช่วยเหลือ              |    |
| 12/01/2024                   |    |
| ประเภทการช่วยเหลือ           |    |
| ช่วยเหลือผู้ประสบเหตุ        |    |
| รูปถ่าย <mark>*ถ้าม</mark> ี |    |
| เลือกไฟล์ ไม่ได้เลือกไฟล์ใด  |    |
| พลสัพธ์การช่วยเหลือ 🔾 รอด    |    |
| 🔿 เสียชีวิต2023 ไย่ทรวม CPR  |    |
|                              |    |

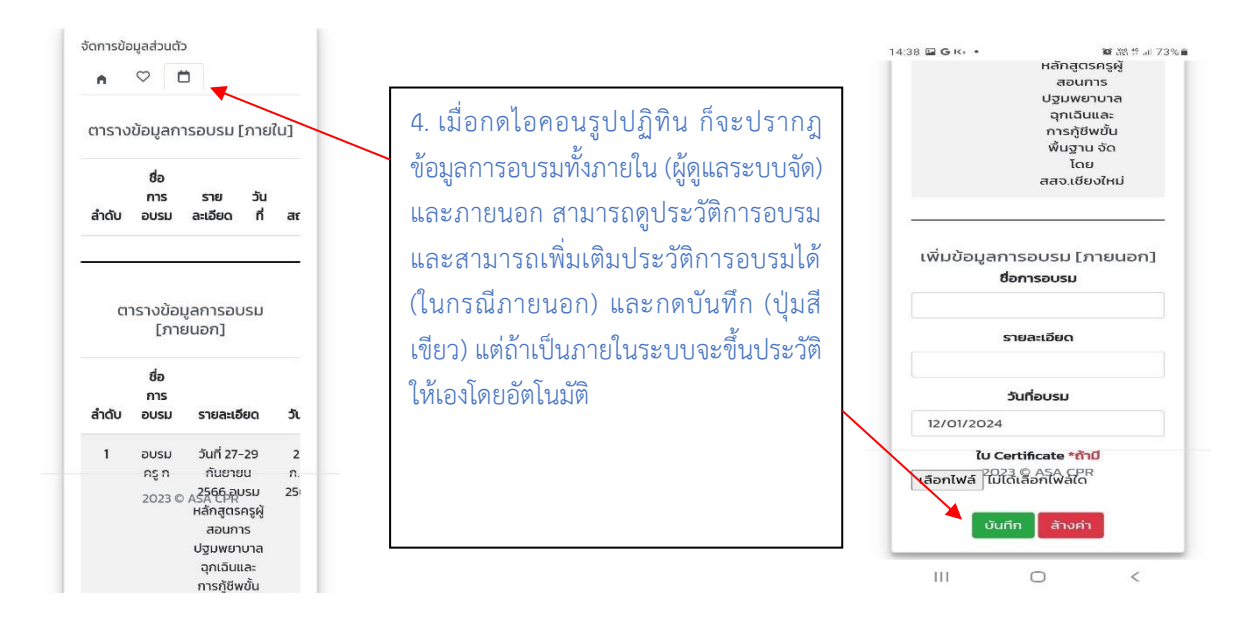

5. สมาชิกสามารถดูข่าวสารการจัดอบรมได้ และสามารถกดตามไอคอนที่ปรากฏ เพื่อดูข่าวประชาสัมพันธ์ การช่วยเหลือ งานอบรม ได้ตามตัวอย่างด้านล่างอีกช่องทางหนึ่ง

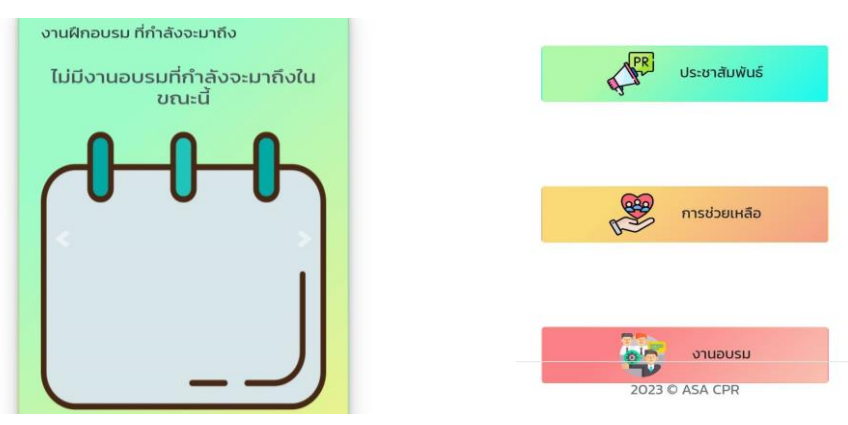

6. สามารถดู Dashboard ที่ปรากฎ ในการให้ความช่วยเหลือ และ สามารถกดลิงค์เพื่อหาตำแหน่ง AED ได้โดยคลิกไปที่แผนที่

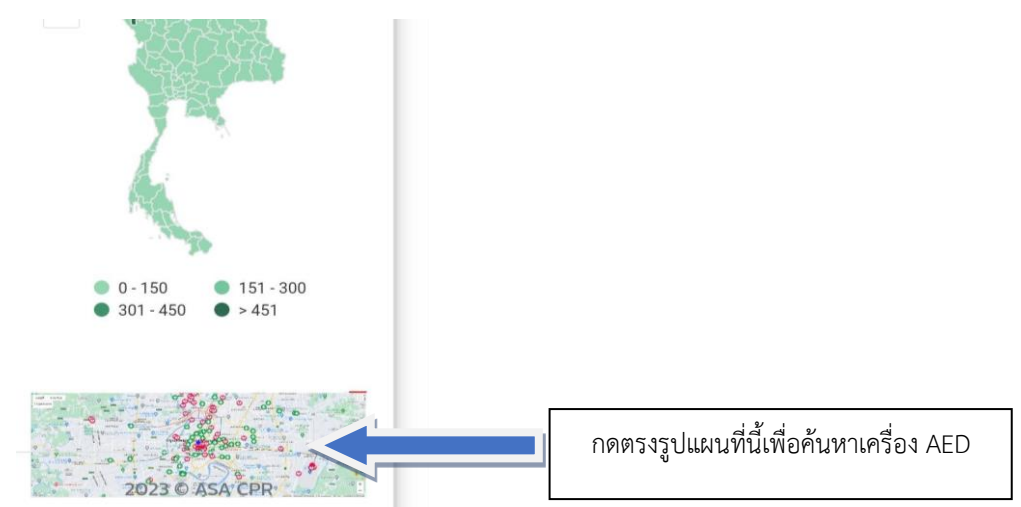

 ขั้นตอนการนำ Platform CPR Club สร้างเป็น Shortcut บนหน้าจอมือถือ

#### 2. ขั้นตอนการนำ Platform CPR Club สร้างเป็น Shortcut บนหน้าจอมือถือ

วิธีการสร้าง shortcut สำหรับไอโฟน

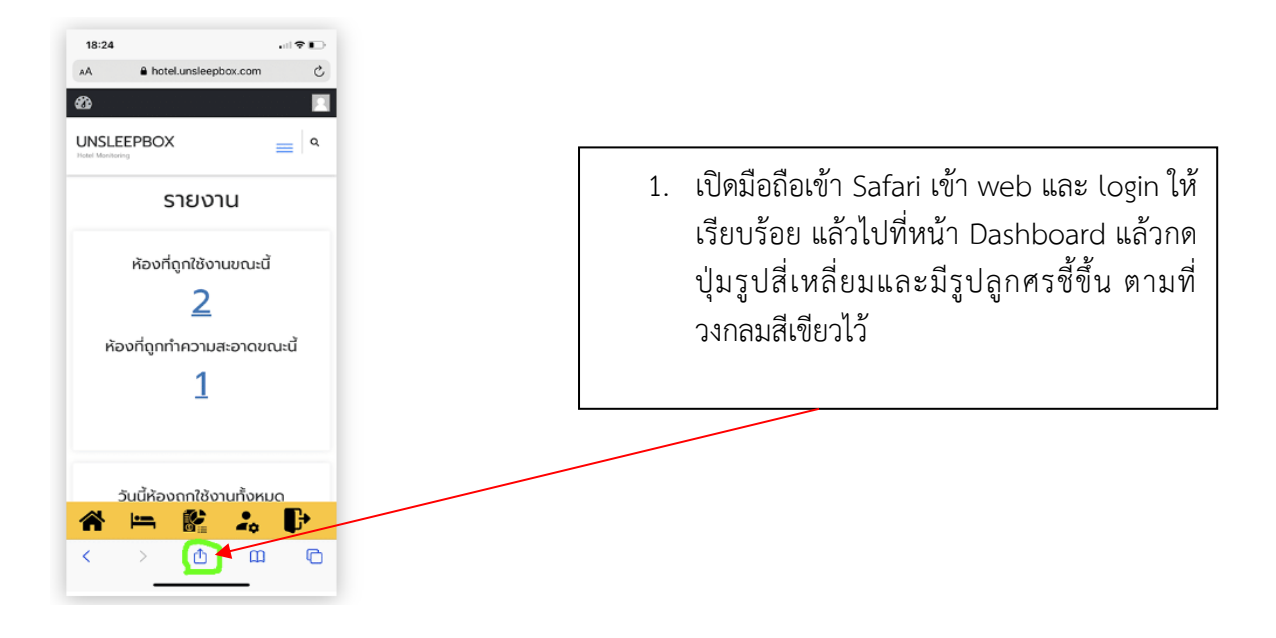

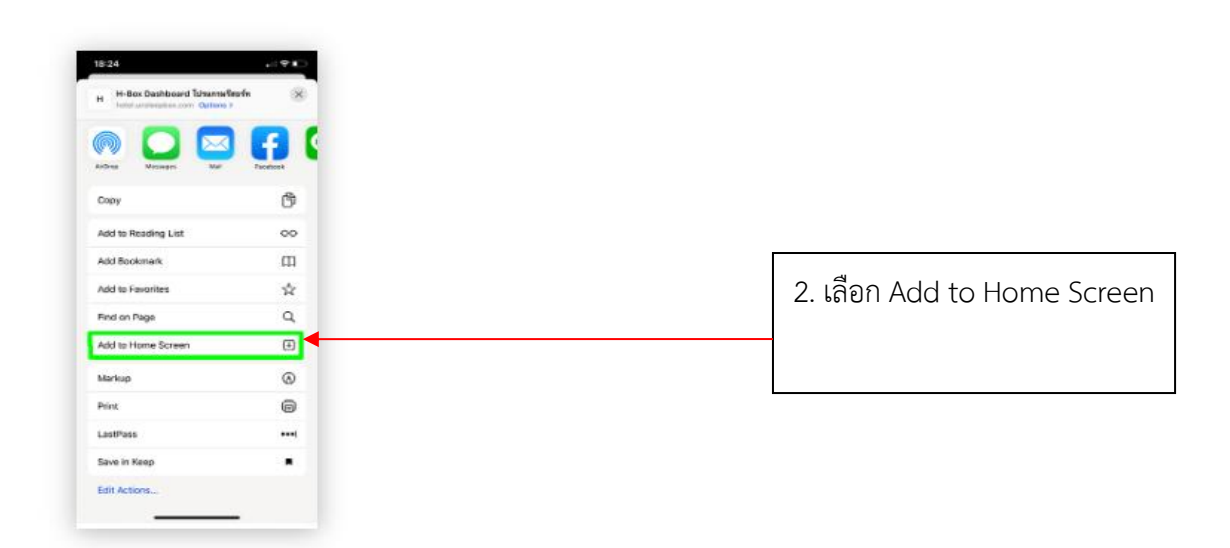

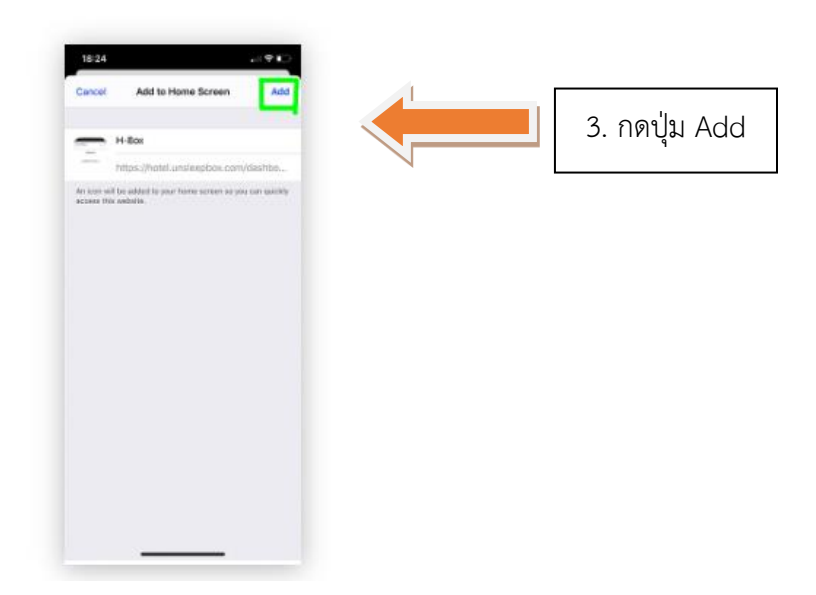

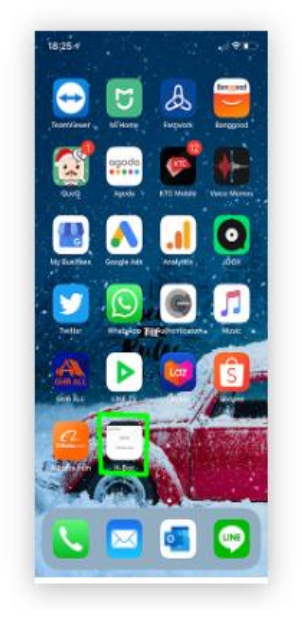

4. จะมีไอคอน H-Box บนหน้าจอ

#### วิธีการสร้าง shortcut สำหรับแอนดรอยด์

1. เปิดมือถือเข้า Chrome เข้าเว็บ ล็อกอิน ให้เรียบร้อย แล้วไปที่หน้า Dashboard

2. กดปุ่ม ... อาจจะอยู่ด้านล่างหรือด้านบนของ browser

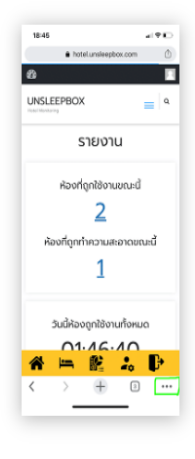

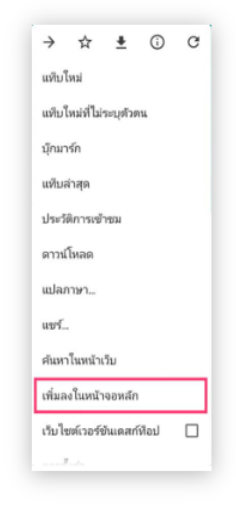

3. เลือก Add to Home Screen/ เพิ่มลงในหน้าจอหลัก

4. กดปุ่ม เพิ่ม

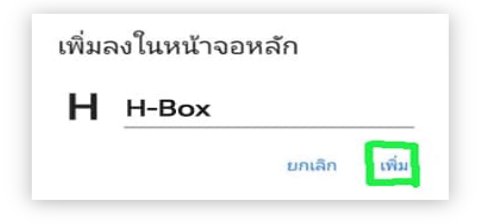

ไลน์ Open Chat เพื่อให้สมาชิกติดต่อสื่อสารเกี่ยวกับการทำ CPR และใช้ AED การแจ้งเหตุ เมื่อต้องการร้องขอการ CPR ตลอดจนสื่อสารด้านความรู้ต่าง ๆ ที่เกี่ยวข้อง

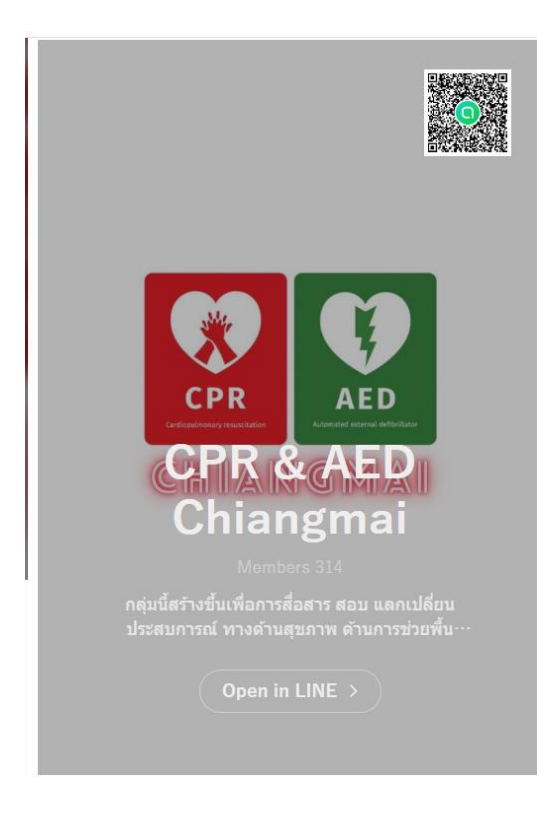

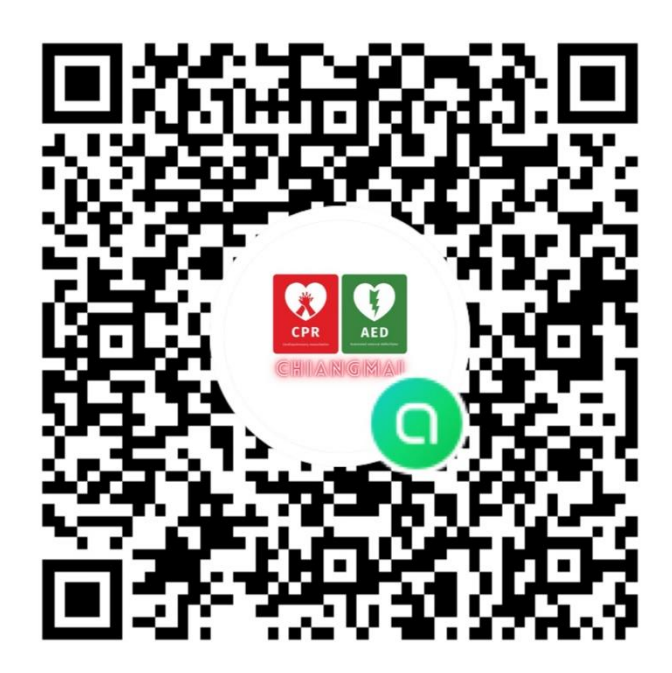

ภาคผนวก รูปภาพที่เกี่ยวข้องกับการจัดกิจกรรม

การวิเคราะห์สถานการณ์เครือข่าย CPR Club จังหวัดเชียงใหม่

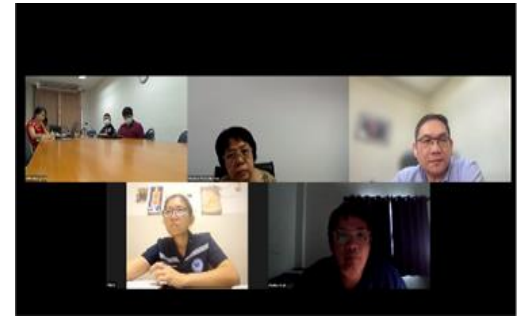

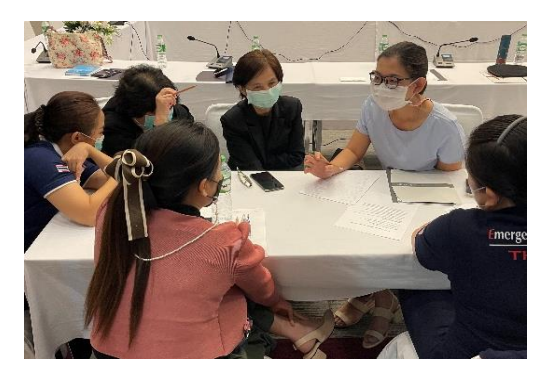

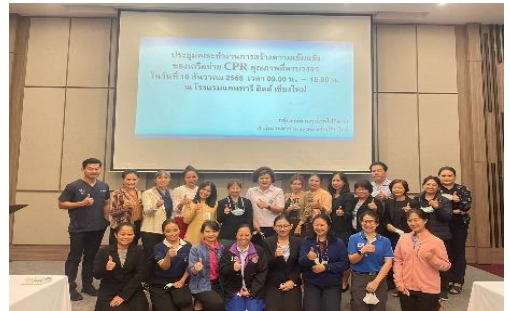

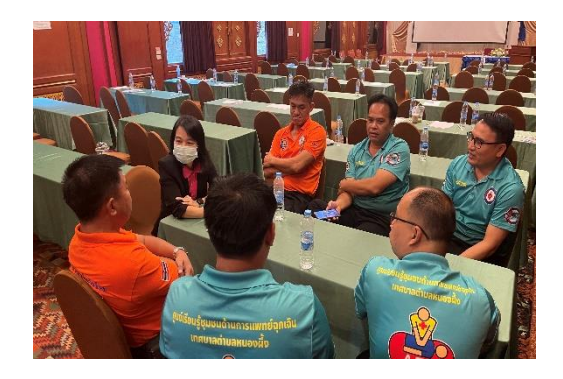

พัฒนาศักยภาพบุคลากร

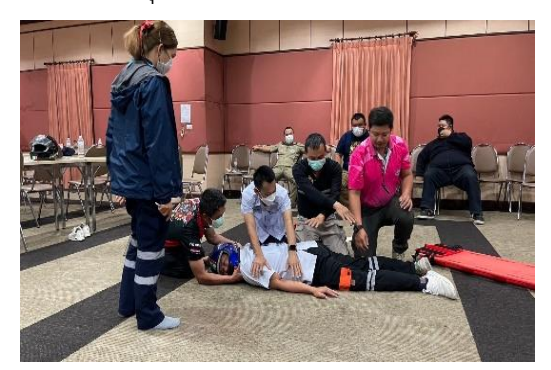

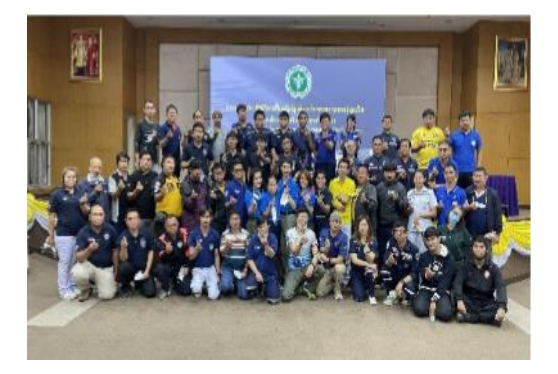

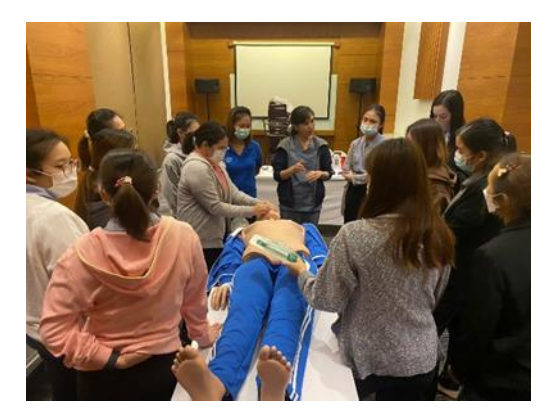

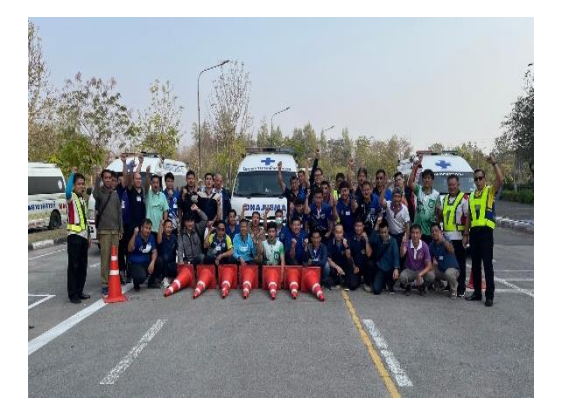

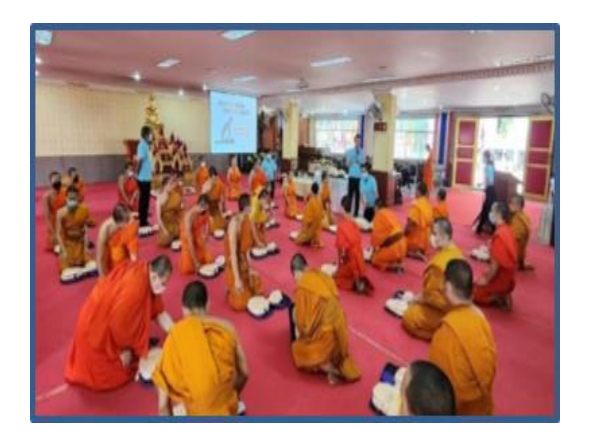

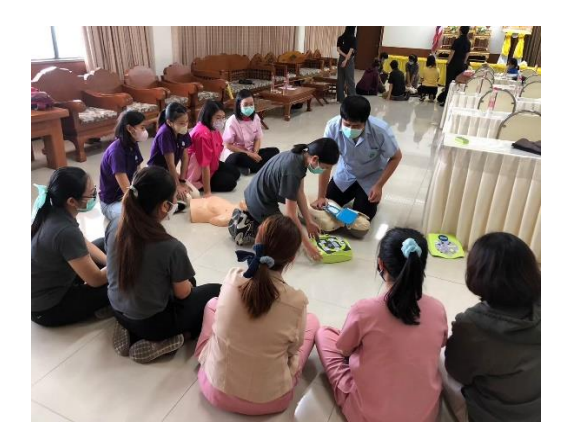

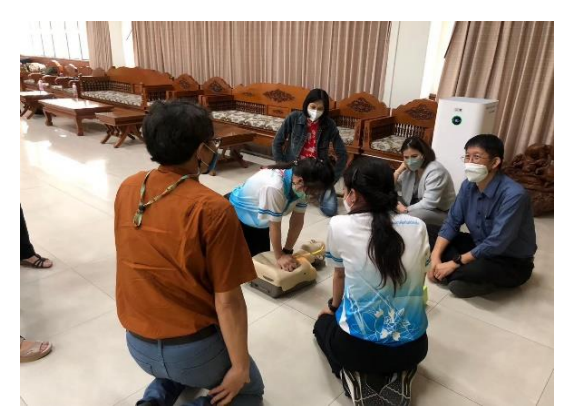

พัฒนา Platform CPR Club

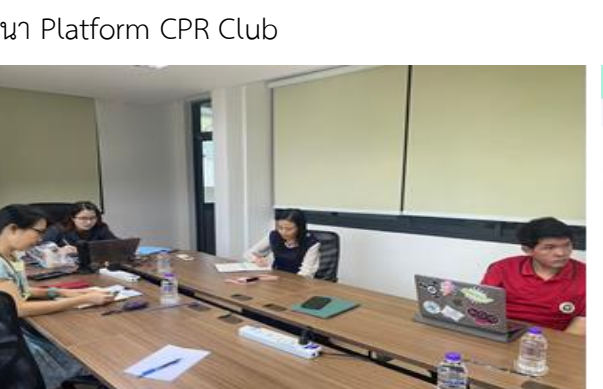

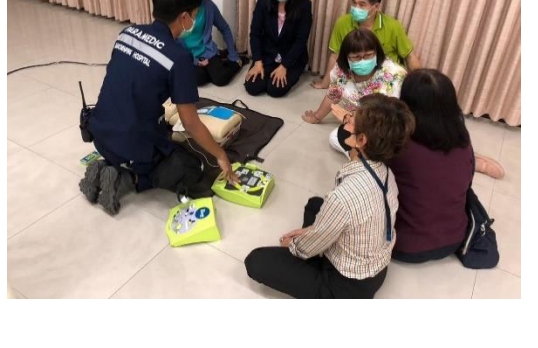

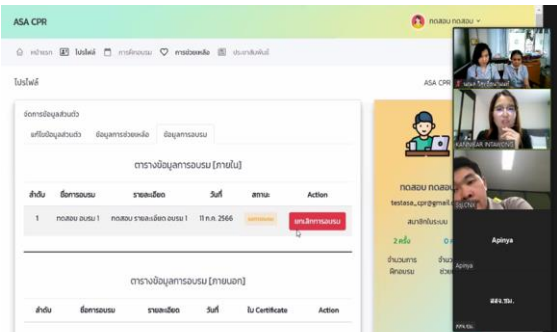

เริ่มนำ Platform CPR Club มาใช้

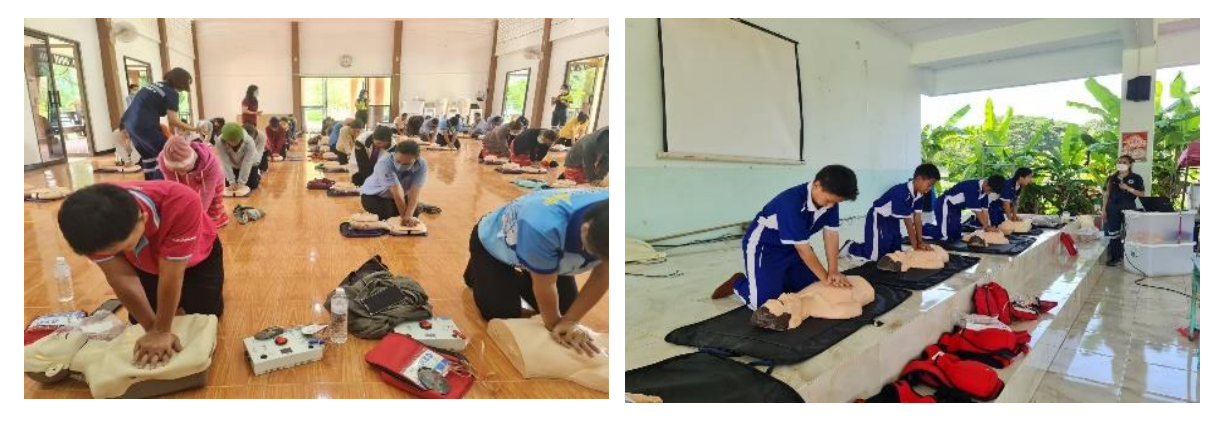

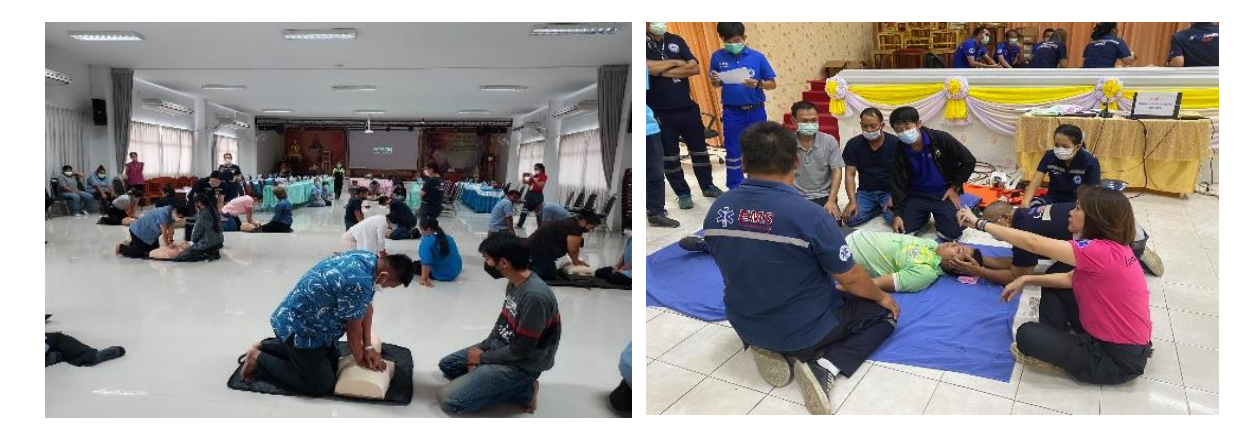

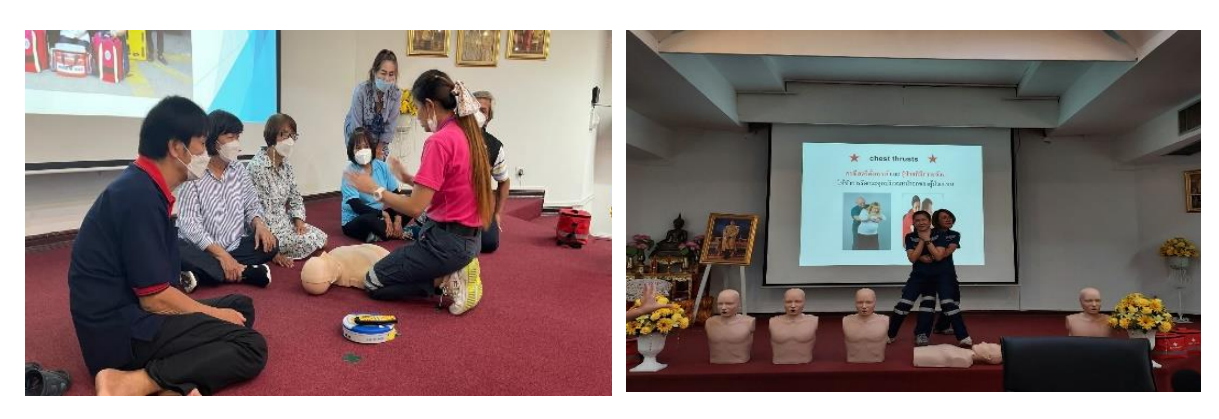

ติดตามการดำเนินงาน

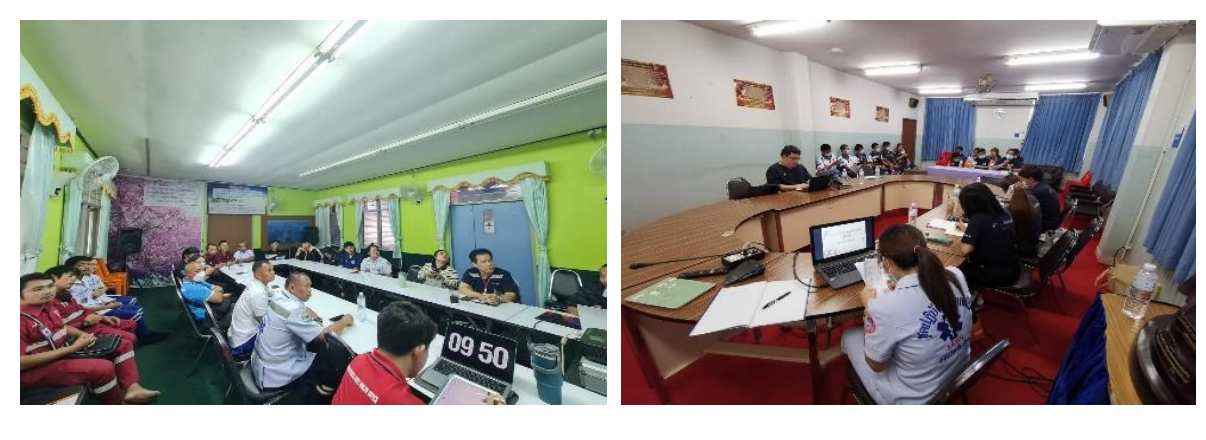

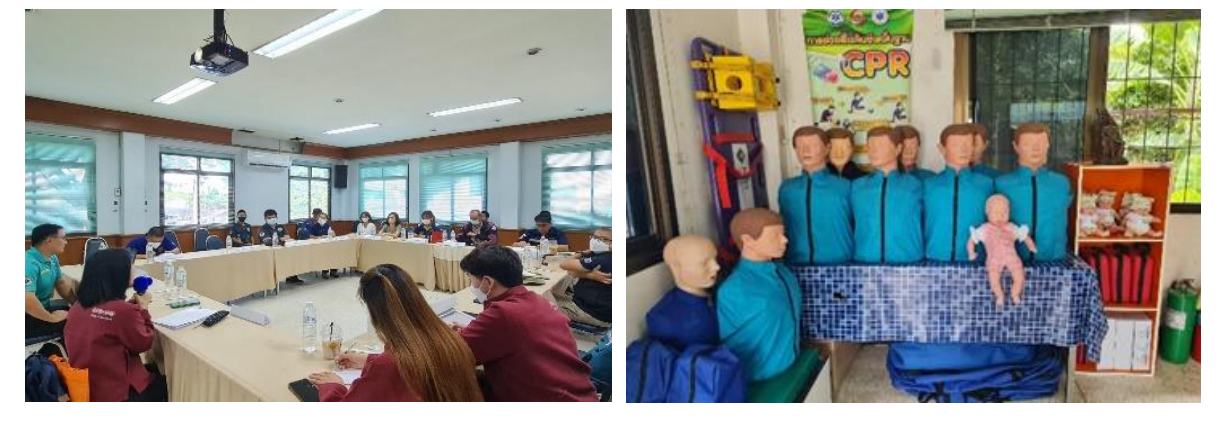

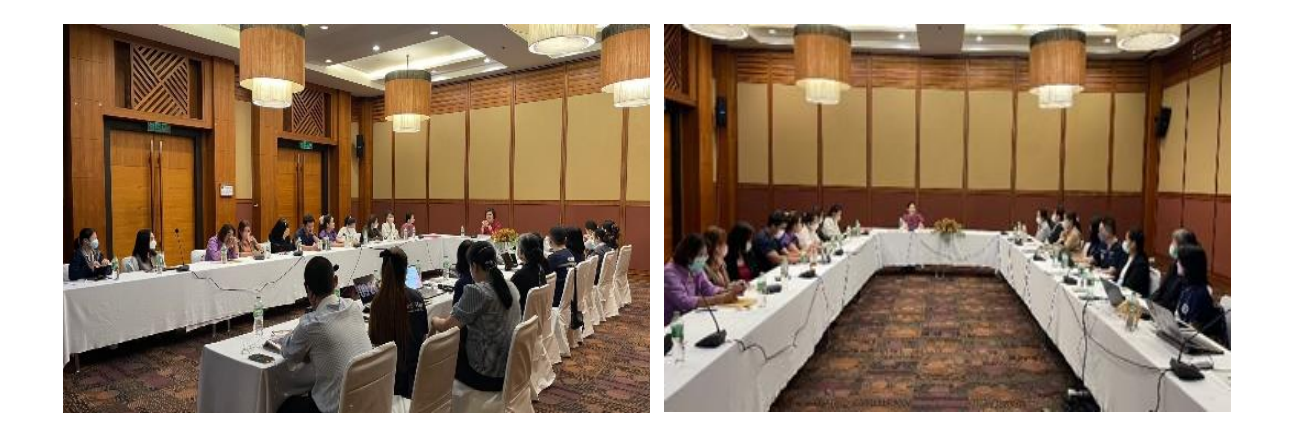

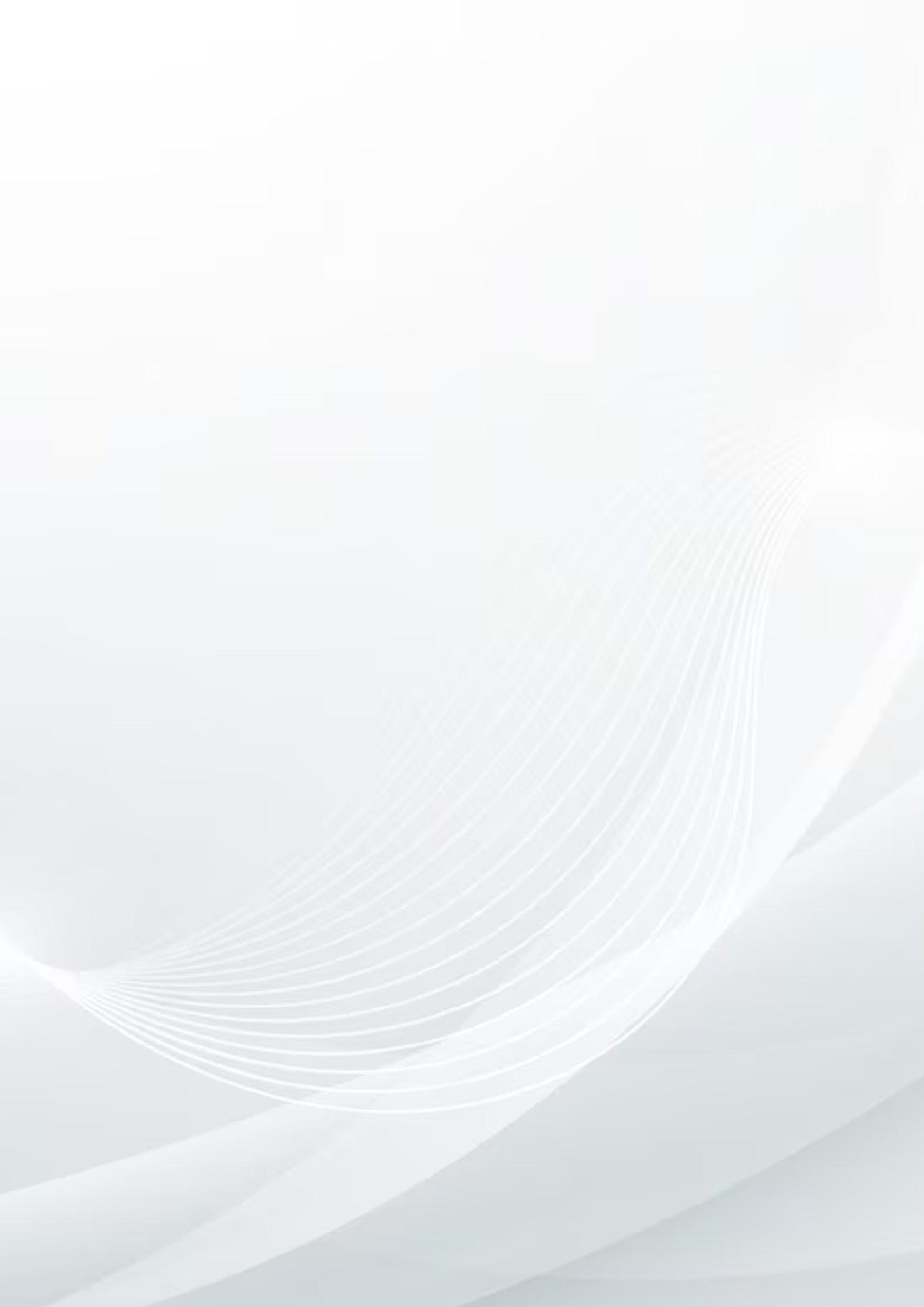